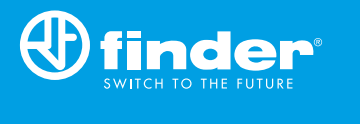

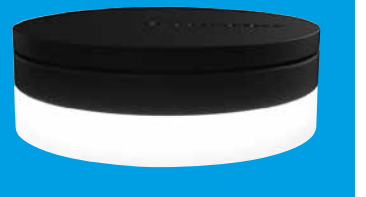

1Y.GU.005.1 2<sup>nd</sup> GENERATION

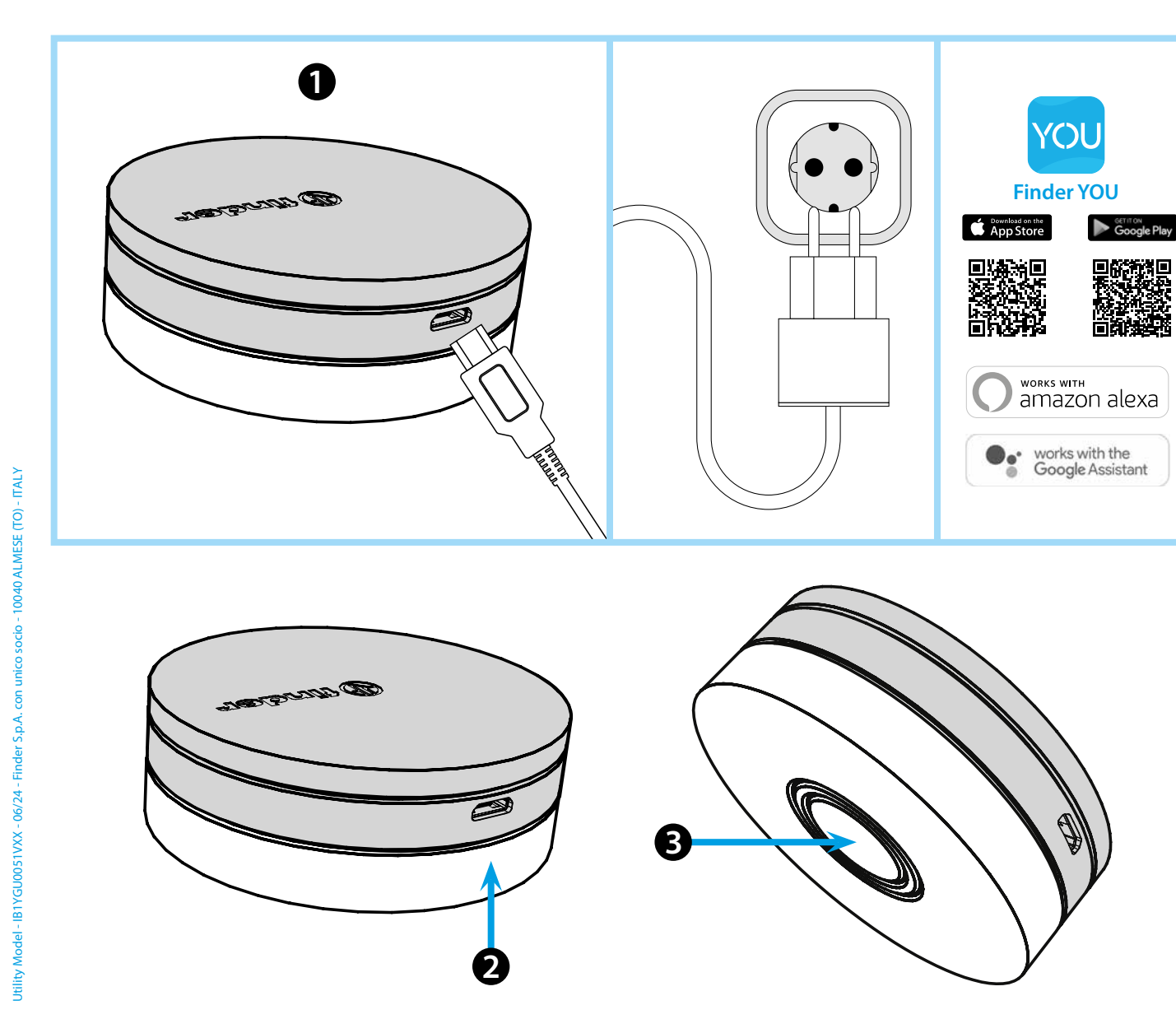

# POLSKI

#### 1Y.GU.005.1 GATEWAY 2 GENERACJA Wi-Fi 2.4 GHz - Radio 868 MHz

### 1 INSTALACJA

Podłącz złącze Micro USB do Yesły Gateway, a zasilacz do gniazdka elektrycznego.

Po włączeniu świecąca baza Gateway zacznie migać białym światłem, oczekując na konfigurację.

Użyj aplikacji FINDER YOU zarówno do konfiguracji inteligentnego chronotermostatu BLISS2, jak i systemów YESLY.

Aby uzyskać więcej informacji: zeskanuj poniższy kod QR.

## **2** ŚWIECĄCA BAZA

- **BIAŁY LED**
- Pulsowanie: oczekiwanie na konfigurację
- Stały: połączenie nawiązane z siecią Wi-Fi i z chmurą
- 2 błyśnięcia: podłączony tylko do sieci Wi-Fi brak połączenia z chmurą (internet nieaktywny)
- 3 błyśnięcia: brak połączenia z siecią Wi-Fi i brak połączenia z chmurą (internet nie jest aktywny)

#### NIEBIESKI LED

Miganie: wysyłanie poleceń Bluetooth do urządzeń

CZERWONY LED

Miganie: polecenia zostały wysłane do termostatu Smart Bliss2

## **3** USTAWIENIA BRAMKI

finder

Aby zmienić intensywność podświetlenia bazy GATEWAY: - naciśnij przycisk raz: niska jasność

- naciśnij przycisk dwa razy: średnio-niska jasność
- naciśnij przycisk trzy razy:średnio-wysoka jasność
- naciśnij przycisk cztery razy: wysoka jasność

RESET

Naciśnij przycisk przez > 10 sekund, aby przywrócić ustawienia fabryczne